#### 令和6年度 横浜市放課後児童育成事業人材育成研修のご案内【6.7月開催分】

令和6年度横浜市放課後児童人材育成研修の6・7月開催分について、ご案内いたします。

#### 【新規ID登録のお願い】

令和4年度から研修受講にあたり、研修管理システム Leaf リーフ(以下リーフ)により ID 登録を行い、申込みを していただいておりますが、重複して ID 登録されている方や退職されている方の ID が残されたままになっているなど、 使用されていない ID が多数残ったままとなっております。今年度、登録していただいております ID を継続して使用する と、年度途中にシステムに登録可能な ID の上限数に達してしまい、新たに研修受講を希望される方が、登録できなくなる 恐れがあるため、昨年度までの ID をリセットいたします。お手数をおかけいたしますが、昨年度までにご登録いただいた ID・パスワードは利用できませんので、<u>今年度は新規に I D登録をお願いいたします。</u>

#### 【研修申込み】

開催日をご確認のうえ、リーフによりお申し込みください。

リーフのID登録および操作方法については、別紙をご確認ください。

\*研修のお申し込みは、参加者ごとにリーフに「ID(個人メールアドレス)」の設定が必要となります。

参加の可否については、申込締切後、申込みをされた方全員にリーフに登録したメール(ID)でお知らせします。

\*やむを得ず受講申込みを取り消す場合は、リーフにてキャンセルをしてください。

#### 【キャリアアップ研修について】

運営主体向け講座を除く全ての講座が、キャリアアップ研修の対象となります。

#### 【オンライン研修(Zoom)について】

Zoomへのログイン(招待URL、パスコード・IDなど)については、受講が確定した方にメール(ID)でお知らせいたします。

#### 【オンデマンド研修について】

配信やレポート提出など詳細については、別途、ご案内いたします。

#### 【申込締切日】 5月27日(月) ※受付期間が短く、大変申し訳ございません。

#### 【研修の中止】

研修当日午前6時の時点で、横浜市に「暴風警報」「特別警報」が発表されている場合は、研修を中止します。

<送付資料>

- 令和6年度 放課後児童育成事業人材育成研修 講座一覧(6·7 月開催分)
- 研修管理システム Leaf リーフを用いた ID 登録及び研修申込方法
- 会場案内(地図)

#### 【問い合わせ】

公益財団法人 よこはまユース/キッズ運営課 「横浜市放課後児童育成事業人材育成研修」担当 電話: 045-662-7646 (受付時間:月~金、9時~17時)

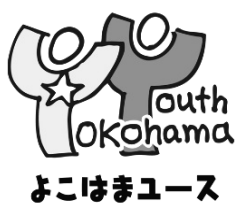

## 令和6年度放課後児童育成事業人材育成研修 講座一覧(6.7月開催分)

【開催日】下表をご確認ください。 【時 間】開催時間9:30~11:30(受付開始 9:15) 【申込締切】5月27日(月)※全講座共通

|    | 講座名                                     | 開催日     | 定員<br>(人) | 時間        | 講師名                                       | 研修会場                      | 内容・備考                                                               |
|----|-----------------------------------------|---------|-----------|-----------|-------------------------------------------|---------------------------|---------------------------------------------------------------------|
| 現均 | <b>昜職員向け講座</b>                          |         |           | · · · · · |                                           | -                         | ·                                                                   |
| 1  | 放課後児童健全育成事業及び子どもの                       | D理解     |           |           |                                           |                           |                                                                     |
|    | 子どもの人権<br>~だれもが」「安心して」「豊かに」<br>生活するために~ | 6/27(木) | 60        | 2.0       | 横浜市教育委員会事務局<br>人権教育・児童生徒課<br>指導主事 足立久美子 氏 | 技能文化会館<br>802会議室          | 子どもの権利・人権尊重<br>子どもの人権に配慮した支援員としての役割                                 |
|    | 子どもの発達理解【基礎編】                           | 7/1(月)  | 200       | 2.0       | 一般社団法人omoshiro<br>武田 茉里 氏                 | 関内ホール<br>小ホール             | 幼児期から思春期までの定型発達とそれに応じた援助<br>発達段階から見える各年齢ごとの課題<br>性の問題への対応方法         |
|    | 子どもの発達理解【応用編】<br>児童期のこころの発達の理解と対応       | 7/12(金) | 40        | 2.0       | 神奈川県こども医療センター<br>臨床心理科 来栖 幾子氏             | 横浜市青少年<br>育成センター<br>第一研修室 | <支援員Ⅱ・Ⅲ、補助員Ⅱ優先※><br>思春期を迎える児童への対応方法<br>各事業での事例を基に受講者同士での事例検討・考え方の共有 |
| 2  | 事業所における子どもの育成支援                         |         |           |           |                                           |                           |                                                                     |
|    | 子どもへの対応                                 | 6/11(火) | 40        | 2.0       | こども青少年局 放課後児童育成課<br>巡回相談員 坪井 純一 氏         | 技能文化会館<br>802会議室          | 叩くことや暴言がなぜよくないのか<br>怒らない子育て支援                                       |
|    | 遊びの技術(室外編)【講義】                          | 6/28(金) | 80        | 2.0       | 横浜市教育委員会事務局<br>健康教育·食育課<br>指導主事 平山 洋輔 氏   | オンライン<br>(ZOOM)開催         | 子どもの運動発達<br>比較的広い場所・大人数での遊びの導入方法                                    |
| 4  | 事業所における安全・安心への対応                        |         |           | · · ·     |                                           |                           |                                                                     |
|    | 事業所の衛生管理                                | 7/10(水) | 180       | 2.0       | 多摩ファミリークリニック<br>院長 大橋博樹 氏                 | オンライン<br>(ZOOM)開催         | 活動場所における感染症(ノロウイルス・インフルエンザ・新型コロナウイルス等)対策                            |
|    |                                         | 6/18(火) | 30        | 2.0       |                                           | 青少年交流·                    |                                                                     |
|    | 心肺蘇生法                                   | 6/19(水) | 30        | 2.0       | 日本赤十字社神奈川県支部の講師                           | 活動支援<br>スペース              | 子どもの心肺蘇生法、AEDの使い方等                                                  |
|    |                                         | 6/21(金) | 30        | 2.0       |                                           | 第一研修室                     |                                                                     |
|    | -                                       | 6/4(火)  | 30        | 2.0       |                                           | 青少年交流                     |                                                                     |
|    | 応急処置法                                   | 6/5(水)  | 30        | 2.0       | 日本赤十字社神奈川県支部の講師                           | 沽動支援<br>  スペース<br>  第一研修室 | 字                                                                   |
|    |                                         | 6/6(木)  | 30        | 2.0       |                                           |                           |                                                                     |
|    | 防災(風水害対策講話)                             | 6/14(金) | 60        | 2.0       | 横浜市民防災センターの講師                             | 横浜市民                      | 風水害発生時の基本的対応のシミュレーション・体験                                            |
|    |                                         | 7/5(金)  | 60        | 2.0       |                                           | 防災センター                    | 災害時の行動・情報収集等の防災講話                                                   |

※ 支援員 I、補助員 Iの方でも受講は可能ですが、支援員 II・II、補助員 IIの応募者を優先します。各クラブでの事例紹介やケーススタディーなどグループワーク中心の講義となりますので、ご注意ください。

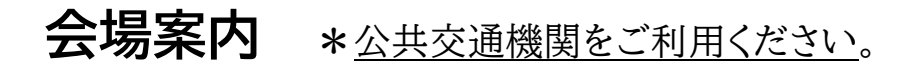

# ◆横浜市市民文化会館(関内ホール小ホール) ◆横浜市青少年育成センター◆

横浜市中区住吉町4-42-1

- JR根岸線「関内駅」下車徒歩約7分
- 横浜市営地下鉄「関内駅」下車徒歩約5分
- みなとみらい線「馬車道駅」下車徒歩約5分

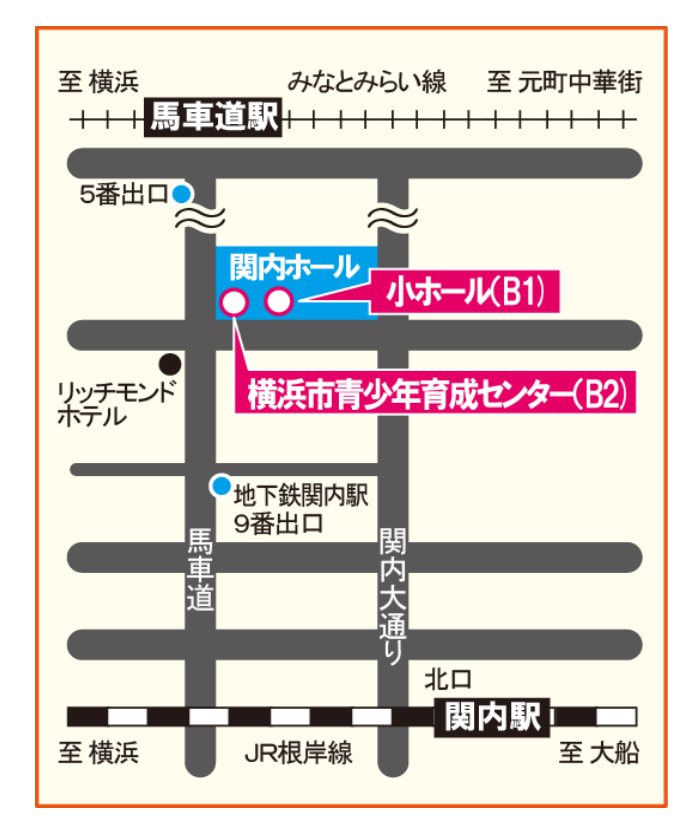

### ◆横浜市技能文化会館◆

横浜市中区万代町2-4-7

- JR 根岸線「関内駅」南口下車徒歩約5分
- 横浜市営地下鉄「伊勢佐木長者町駅」
   2番出口から徒歩約3分

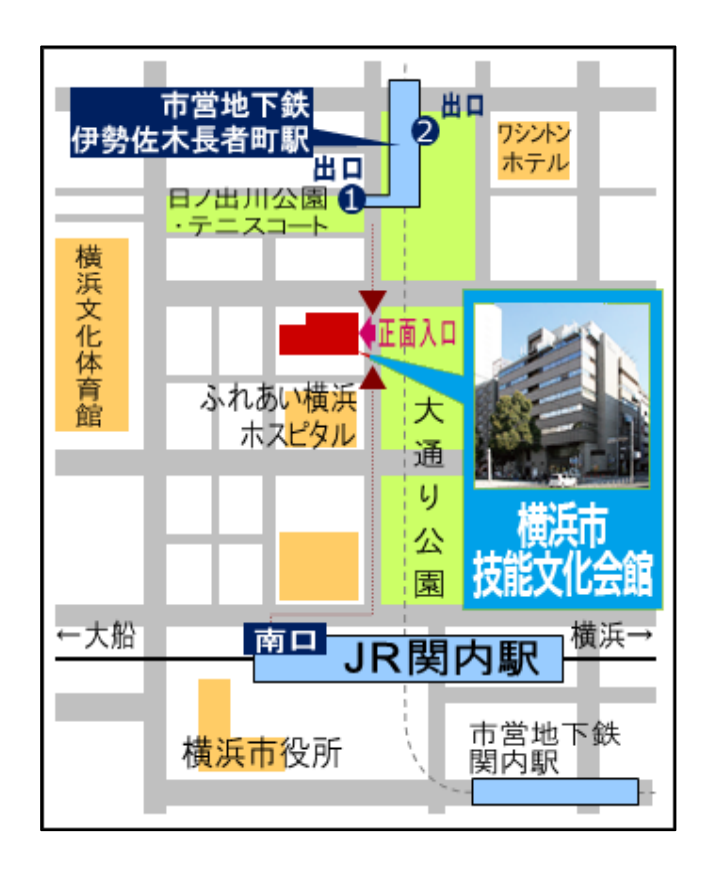

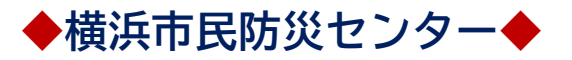

横浜市神奈川区沢渡4—7

 JR・相鉄・京急・市営地下鉄・東急・ みなとみらい線「横浜駅」西口から 徒歩約10分

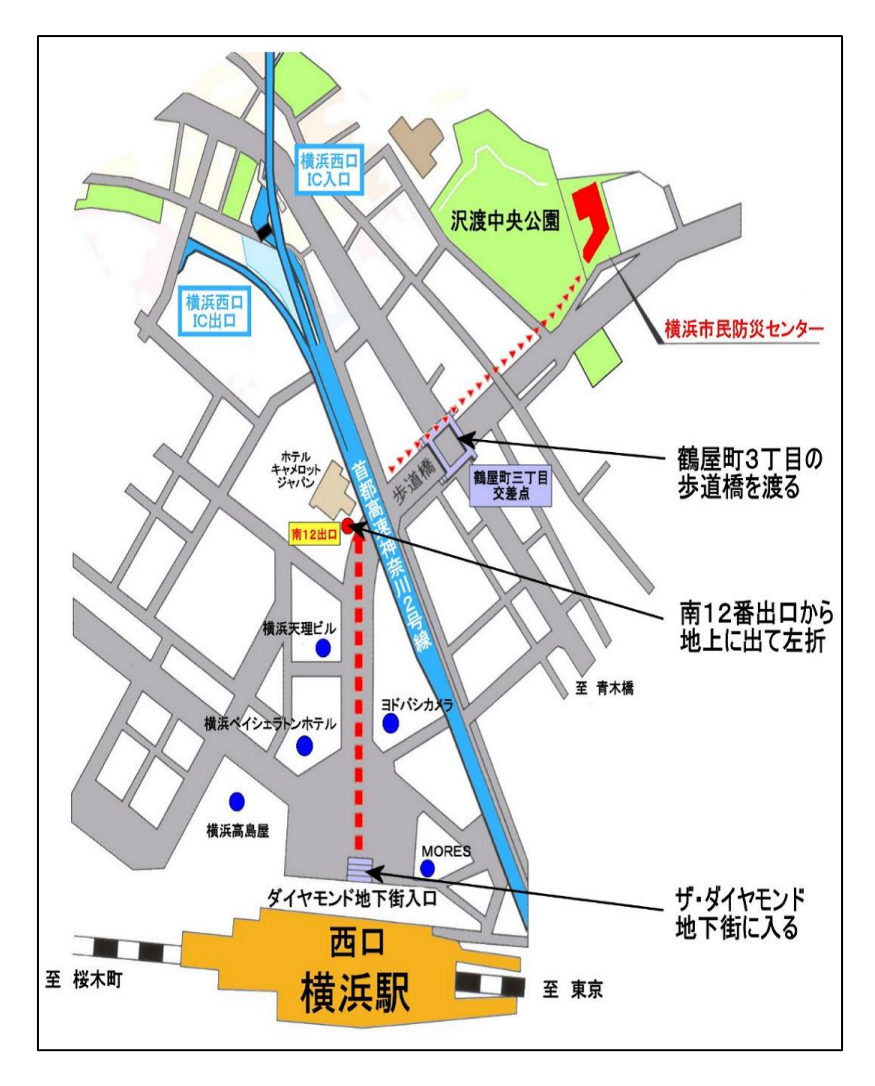

◆青少年交流・活動支援スペース◆

横浜市中区桜木町1-1ぴおシティ6F

- JR 京浜東北線・根岸線「桜木町駅」
   より徒歩3分
- 市営地下鉄「桜木町駅」より徒歩1分

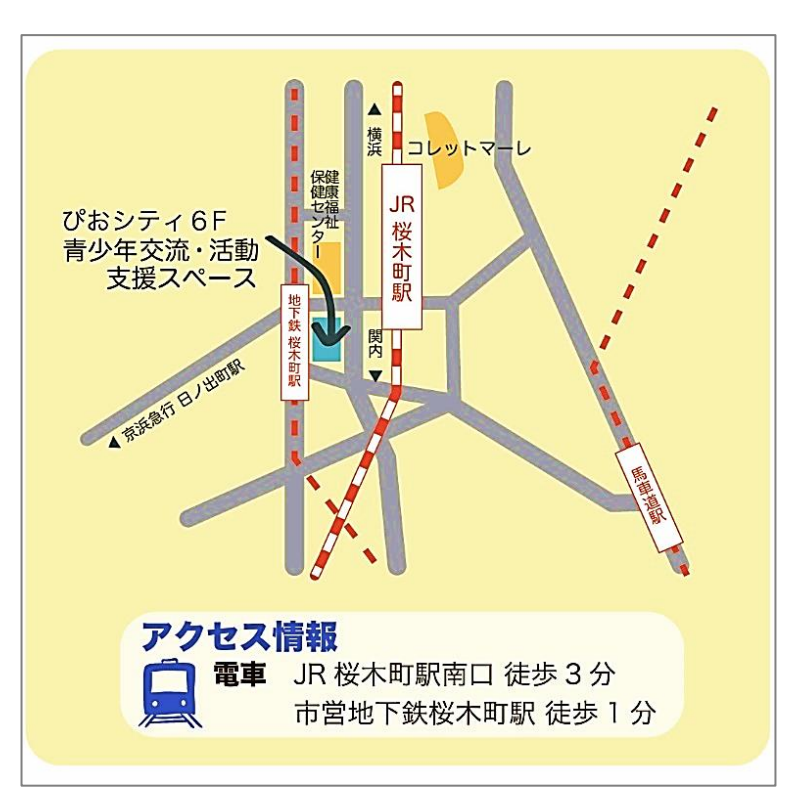

研修管理システムLeaf(リーフ)を用いたID登録及び研修申込方法

#### 【新規 I D登録のお願い】

令和4年度から研修受講にあたり、研修管理システム Leaf リーフ(以下リーフ)により ID 登録を行い、申 込みをしていただいておりますが、重複して ID 登録されている方や退職されている方の ID が残されたま まになっているなど、使用されていない ID が多数残ったままとなっております。今年度、登録していただい ております ID を継続して使用すると、年度途中にシステムに登録可能な ID の上限数に達してしまい、新た に研修受講を希望される方が、登録できなくなる恐れがあるため、昨年度までの ID をリセットいたします。 お手数をおかけいたしますが、昨年度までにご登録いただいた ID・パスワードは利用できませんので、 **今年度は新規に I D登録をお願いいたします。** 

#### 【研修管理システム リーフ 操作方法】

以下の手順で、ID の確認(登録)作業をすすめてください。 スマートフォンから申込む方は QR コードからアクセスしてください。

> ID 登録・研修申込方法(初回) (P5~11) 研修を受講するには、必ず「ID(個人メールアドレス)」の登録が必要です。 個人でメールアドレスをご用意いただき、研修申込と登録を同時に行って ください。(ID のみの登録はできません。)

ID 登録後の研修申込方法(2回目以降)(P12~16) 追加で研修を申込む場合は「ID(個人メールアドレス)」と「パスワード」を用い てログイン後に申込みをしてください。

研修の欠席・キャンセル方法(P17~20)

研修を欠席、キャンセルする場合は「ID(個人メールアドレス)」と「パスワード」 を用いてログイン後に「My 研修一覧」からキャンセルしてください。

#### <u>登録情報の変更方法</u>(P21~24)

登録情報を変更する場合は「ID(個人メールアドレス)」と「パスワード」を用い てログイン後に「My プロフィール」から登録情報を変更してください。

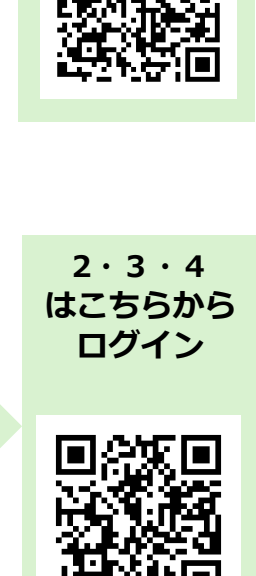

初回のみ こちらから ログイン

#### 【注意】 登録メールアドレスについて

携帯電話会社が発行するキャリアメールアドレス※は使用しないでください。

リーフからのメールが届かないことが多発しています。

※~@docomo.ne.jp、~@ezweb.ne.jp、~@softbank.ne.jp ~@uqmobile.jp、~@ymobile.ne.jp ほか携帯電話会社が発行するキャリアメールアドレス 以外のメールアドレスをお持ちでない方は、事前にアドレスを取得してください。 (無料のサービスの一例:Gmail、Outlook、Yahoo!メールほか)

#### よくある質問【登録関連】

- Q:「キャリアアップ研修」として指定されている講座はどれですか?
- A: 運営主体向けを除く全ての講座が対象のため、「キャリアアップ研修」の選択項目はありません。代わり に「資格欄」に該当する要件を選択してください。キャリアアップ研修の「受講証明書」に代わり、各事業所 に「人材育成研修受講者一覧」を送付します。
- Q: 自分の資格がわからない場合はどうすればいいですか?
- A: 資格(支援員Ⅰ・Ⅱ・Ⅲ、補助員Ⅰ・Ⅱ)が不明な場合は、空欄にしてください。
   支援員Ⅱ、Ⅲ、補助員Ⅱ対象の研修は、該当者が優先して受講できる研修です。支援員Ⅰ、補助員Ⅰの
   方も受講は可能ですが、募集期間終了後、定員に空きがあった場合のみ受講可能となります。
   ※資格がわからない場合は、ご所属の運営主体にお問い合わせください。
- Q: 複数の事業所に勤務している場合はどのように事業所名を登録すればいいですか?
- A:「事業所名」で1箇所をプルダウンメニューから選択し、「他事業所(複数個所勤務の場合)」でもう一つの 事業所を選択してください。
- Q: 一度登録したメールアドレスを変更したい場合はどうすればいいですか?
- A: 「My プロフィール」では、メールアドレスを変更することはできません。 サポート(k-toiawase@yokohama-youth.jp)までご連絡ください。

#### よくある質問【申込関連】

- Q:研修の申込みをしていないのですが、当日参加は可能ですか?
- A: 必ず事前の申込みが必要です。当日参加はできません。
- Q.: 申込み期間が終了した研修の追加募集やキャンセル待ちはありますか?
- A:キャンセル待ちは行っておりません。定員に達していない研修は別途追加募集を行います。 追加募集の通知をご確認の上、お申し込みください。
- Q: Zoom 開催の研修を申込みました。接続するための URL はいつ通知が来ますか?
- A: 準備が整い次第、Leaf に登録したメールアドレス宛に通知いたします。研修前日の午前中までに 通知が届かない場合は問い合わせ(045-662-7646)までご連絡ください。

- Q: 申込み方法の URL を入力してログインしようとしても、ログインできません。
- A:

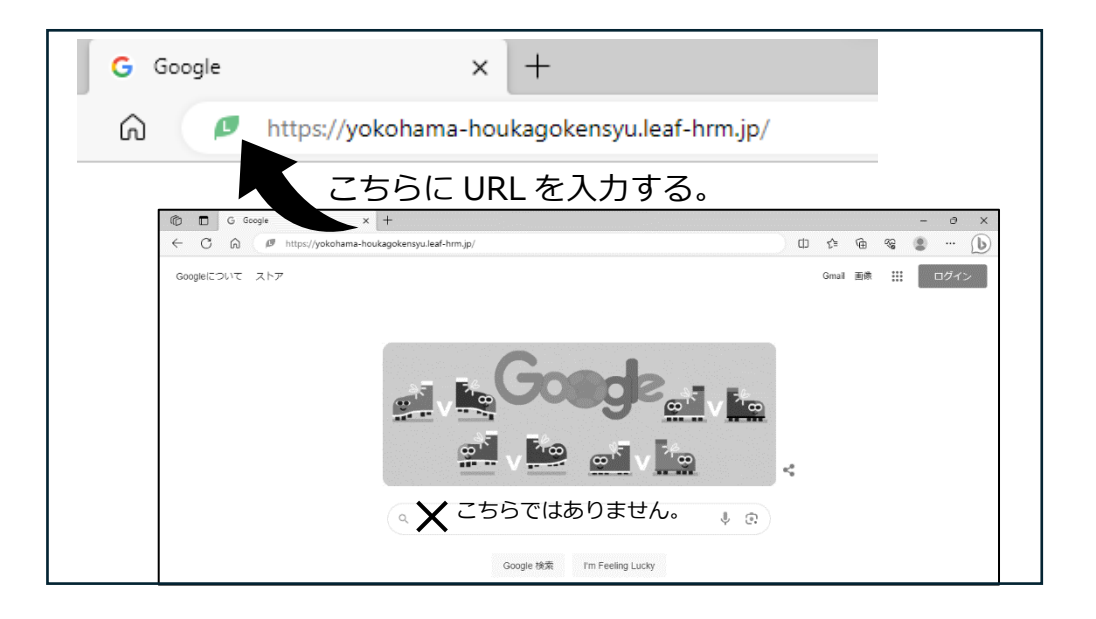

「Google」「Yahoo!」の検索部分(上記画像を参照)にURLを入力すると「Leaf研修管理システム」が 検索結果で表示されますが、他企業の研修ページの場合があります。ブラウザ上部にURLを入力してください。

- Q: 自分の資格が「支援員 I・II・III」「補助員 I・II」どれなのかがわかりません。
- A: こちらでお調べすることはできません。ご所属の運営主体にお問い合わせください。

#### よくある質問【操作関連】

- Q: ログインができません
- A: 「ログイン ID」(メールアドレス)と、「パスワード」(リーフ管理者から届きます)が、正しく入力されているか、 ご確認ください。
- Q: アカウントを登録しましたが、パスワードの通知メールが届きません
- A: 以下のケースが考えられます。
  - ・登録したメールアドレスに誤りがある
  - ・携帯電話会社の発行したメールアドレスで登録をしている。
  - (~@docomo.ne.jp ~@ezweb.ne.jp ~@softbank.ne.jp等)
  - ・メール受信のセキュリティ設定で迷惑メールに振り分けられている。
  - ※一度「迷惑メールボックス」や「ゴミ箱」をご確認ください。

登録後、1日経っても通知メールが届かない場合は、サポート(k-toiawase@yokohama-youth.jp)まで メールでお問合せください。(問い合わせの際、本文にクラブ名、お名前を記載ください。)

Q: パスワードを忘れてしまいました

A: ログイン画面の「パスワードを忘れた方はこちら」から、パスワードの再発行を行ってください。

Q:研修の申込みができているかを確認するには、どうすればいいですか

- A: 申込み後、「申込完了」のメールが届きます。また、ログイン後、利用者 Top の「My 研修一覧」で確認する ことができます。
- Q: 研修をキャンセルするには、どうすればいいですか
- A: ログイン後、利用者 Top の「My 研修一覧」の「受講更新欄」の「キャンセル」をクリックして変更して ください。後ほど確認のメールが届きます。
- Q: (研修受講後)アンケート回答のメールが届きません
- A: ログイン後、利用者 Top の「My 研修一覧」の「課題・アンケート一覧」から回答することができます。 なお、回答期限が過ぎたアンケートは、回答することができません。

くわしい操作方法は、次ページ以降に詳細な内容を記載しておりますので、ご確認ください。

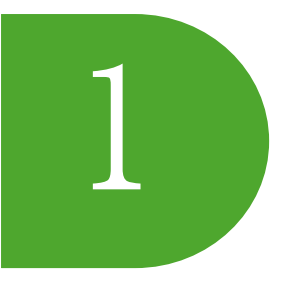

# 研修管理システム Leaf (リーフ)を用いた ID 登録及び研修申込方法

## ID 登録・研修申込方法(初回)

重複してIDを登録されている方や退職された方のIDが残されたままになっていることなどから、登録可能な ID の上限数に達してしまう恐れがあ るため、昨年度までのIDをすべてリセットさせていただきますのでご了承ください。

お手数をおかけいたしますが、昨年度ご登録いただいた ID・パスワードは利用できませんので、改めて登録してくださいますようお願いいたします。 ※研修申込と登録を行ってください。(ID のみの登録はできません)

[URL]https://yokohama-houkagokensyu.leaf-hrm.jp/open\_seminars

URL、またはQRコードからLeaf研修管理システムにアクセス。
 ※こちらのページをお気に入り登録しておくと次回申込の際、スムーズに申込できます。

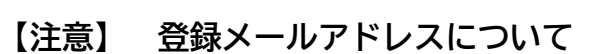

携帯電話会社が発行するキャリアメールアドレス※は使用しないでください。

リーフからのメールが届かないことが多発しています。

※∼@docomo.ne.jp、~@ezweb.ne.jp、~@softbank.ne.jp

~@uqmobile.jp、~@ymobile.ne.jp ほか携帯電話会社が発行するキャリアメールアドレス以外の

メールアドレスをお持ちでない方は、事前にアドレスを取得してください。

(無料のサービスの一例:Gmail、Outlook、Yahoo!メールほか)

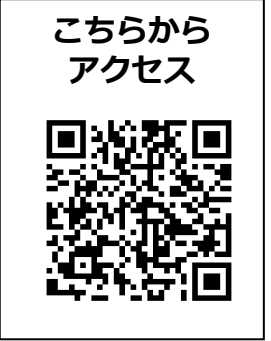

| Leaf 研修管理システム -リーフ-      |                                 |
|--------------------------|---------------------------------|
| 講座検索 検索解除 「*」(ギ)<br>例:イン | キアスタリス ひを入れて検索可能です。<br>リース→イン+ス |
| 講座名                      |                                 |
| 白椒実                      | 2022/05/28 ~                    |
| 講座グループ名                  |                                 |
| 課度コード                    |                                 |
| 会場名                      |                                 |
| 講座內容                     |                                 |
| 開催地                      | ~                               |
| 講座編別                     | ¥                               |
| 講座タイプ                    | ¥                               |

②ご希望の研修の「申込」をクリック
 ※研修は日付順に表示されています。
 ※ページ上段の講座検索を使用し、研修一覧を絞り込むことができます。
 また、講座名をクリックすると講座概要のページが開き、その画面からも申込みができます。

※この時点で申し込める研修は一つです。続けて別の研修を申込みする際は、 「ID 登録後の研修申込方法(2回目以降)」をご参照ください。

| 38/1E × 1 2                   | ¥                    |                         |        |       |
|-------------------------------|----------------------|-------------------------|--------|-------|
| 検索結果一覧                        |                      |                         | _      | ⊴ 15件 |
| <u>実施日</u> 四                  | 諸度名                  | 会場名                     | 申込状況   | ♥込 (2 |
| 2022/05/22()k)<br>09:30~11:30 | <u>防災(重水書対策講話)</u>   | 構派市民防災 センター             | 定員30名  | ΦiΔ   |
| 2022/05/23(末)<br>09:30~11:30  | <u>子どもへの対応</u>       | 構派市青少年育成センター 地下2F 第一研修室 | 定員60名  | фið   |
| 2022/06/23(木)<br>09:30~11:30  | こともの人権               | 横浜市技能文化会館 2F多目的ホール      | 定員200名 | фið   |
| 2022/06/28()(<br>09:30~11:30  | 事業所の猫生管理             | 開内ホール 小ホール              | 定員200名 | 申込    |
| 2022/06/29(sk)                |                      |                         |        |       |
| 2022/07/01(金)<br>09:30~11:30  | <u>広急処置法</u>         | 春少年交流・活動支援スペース 第一研修室    | 定員20名  | 申込    |
| 2022/07/05(/()<br>09:30~11:30 | <u>広告処置法</u>         | 春少年交流・活動支援スペース 第一研修室    | 定員20名  | 申込    |
| 2022/07/06(水)<br>09:30~11:30  | <u>京豊処震法</u>         | 春少年交流・活動支援スペース 第→研修室    | 定員20名  | 申込    |
| 2022/07/07(木)<br>09:30~11:30  | アレルギーへの対応            | 開内ホール 小ホール              | 定員200名 | 申込    |
| 2022/07/08(金)<br>09:30~11:30  | <u>子どもの発速理解[基礎編]</u> | 開内ホール 小ホール              | 定員200名 | 申込    |
| 2022/07/11(月)<br>09:30~11:30  | 心脑瘫生法                | 春少年交流・活動支援スペース 第一研修室    | 定員20名  | 申込    |
|                               |                      |                         |        |       |

| Leaf 研修管理システム -<br>講座申込 | リーフ                       | - 画面ID:68-03                               |            |
|-------------------------|---------------------------|--------------------------------------------|------------|
| 登録情報の入力                 | 登                         | 録情報の確認 登録完了                                |            |
| 申込講座                    |                           |                                            | 閉じる        |
| 講座名                     |                           | 放課後児童育成事業人材育成研修                            |            |
| 実施日                     | (3)                       | 2028/05/01(月) (1日間)                        |            |
| 会場名                     |                           | 書少年交流・活動支援スペース                             |            |
| 申込状況                    |                           | 0/100                                      |            |
| ご本人様情報                  |                           |                                            |            |
| *お名前                    |                           | 氏 横浜 名 花子                                  |            |
| お名前(力ナ)                 | (4)                       | 氏カナ ヨコハマ 名カナ ハナコ                           |            |
| ★事業所名                   | $(\overline{5})$          | s01-よこはまユ <b>ッ</b>                         |            |
| 職制                      | $\check{6}$               | ☑常勤職員 □非常勤職員 □運営主体職員                       |            |
| *メールアドレス                | $\widetilde{\mathcal{T}}$ | k-toiawase@yokohama-<br>※ログインIDとして使用されます   |            |
| 資格                      | (8)                       |                                            |            |
| 他事業所(複数箇所勤務の場合)         | $(\tilde{9})$             |                                            |            |
|                         | C                         | 確認画面へ                                      |            |
|                         |                           | ③申込講座を確認                                   |            |
|                         |                           | ④ 氏を・フリガナを入力                               |            |
|                         |                           |                                            |            |
|                         |                           |                                            |            |
|                         |                           | ※区-事業所名で表示されています。止しい事業所名を選択しているかを必す確認してくださ | <i>V</i> , |
|                         |                           | <ul> <li>⑥ 職制を選択</li> </ul>                |            |
|                         |                           | ⑦ 個人のメールアドレスを入力 ※必ず個人のメールアドレスをご登録ください。     |            |
|                         |                           | ⑧ 該当する資格を選択してください。 ※不明な方は空欄を選択             |            |
|                         |                           | の                                          |            |
|                         |                           |                                            |            |
|                         |                           | ₩ 人刀内谷に间違いかないことを確認して、「確認画面へ」をクリック。         |            |
|                         |                           |                                            |            |

| Leaf 研修管理システム - ル<br>講座申込           | レーフ | - 画面ID:68-04           |        |  |
|-------------------------------------|-----|------------------------|--------|--|
| 登録情報の入力                             | 登   | 録情報の確認                 | 登録完了   |  |
| <b>お 申込み 講座</b><br>下記講座に申し込みます。よろしい | いです | `か?                    |        |  |
| 講座名                                 |     | 放課後児童育成事業人材育.          | 成研修    |  |
| 実施日                                 |     | 2023/05/01(月)(1日間)     |        |  |
| 会場名                                 |     | 春少年交流・活動支援スペー          | ·ス     |  |
| ご本人様情報                              |     |                        |        |  |
| * お名前                               |     | 横浜花子                   |        |  |
| お名前(力ナ)                             |     | ヨコハマハナコ                |        |  |
| <mark>∗</mark> 事業所名                 |     | s01-よこはまユース研修担当        | ц.     |  |
| 職制                                  |     | 常勤職員                   |        |  |
| <b>∗</b> メールアドレス                    |     | k-toiawase@yokohama-yo | uth.jp |  |
| 資格                                  |     | 支援員I                   |        |  |

他事業所(複数箇所勤務の場合)

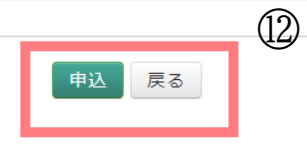

①「お申込み講座」及び「ご本人様情報」を確認② 修正する場合は、「戻る」をクリック

申込 戻る

正しい場合は、「申込」をクリック

#### 13 登録完了の画面が表示されれば、ユーザー登録・研修申込完了

閉じる

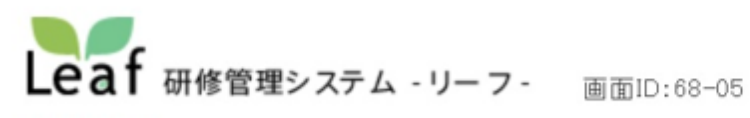

登録完了

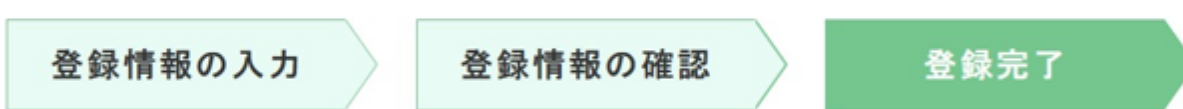

ユーザー登録が完了しました。

メールアドレスがログインIDとなります。
 送付されたパスワード発行メールに記載されているURLより、システムにログインしてください。
 ※メールが届かない場合は、お手数ですがお問い合わせください。

#### 申込状況

| 講座名        | 申込状況                                          |
|------------|-----------------------------------------------|
| (テスト)応急処置法 | 申込が完了しました。<br>詳細は申込完了メールよりシステムにログインしてご確認ください。 |

#### お問い合わせ

お申込みありがとうございます。

#### ▼重要!

お申込後、1日経っても登録完了メールが届かない場合、 システムに登録したメールアドレスから、 k-toiawase@yokohama-youth.jp にお問い合わせください。

▽受講の可否は、申込期間終了後システムからメールでお知らせします。

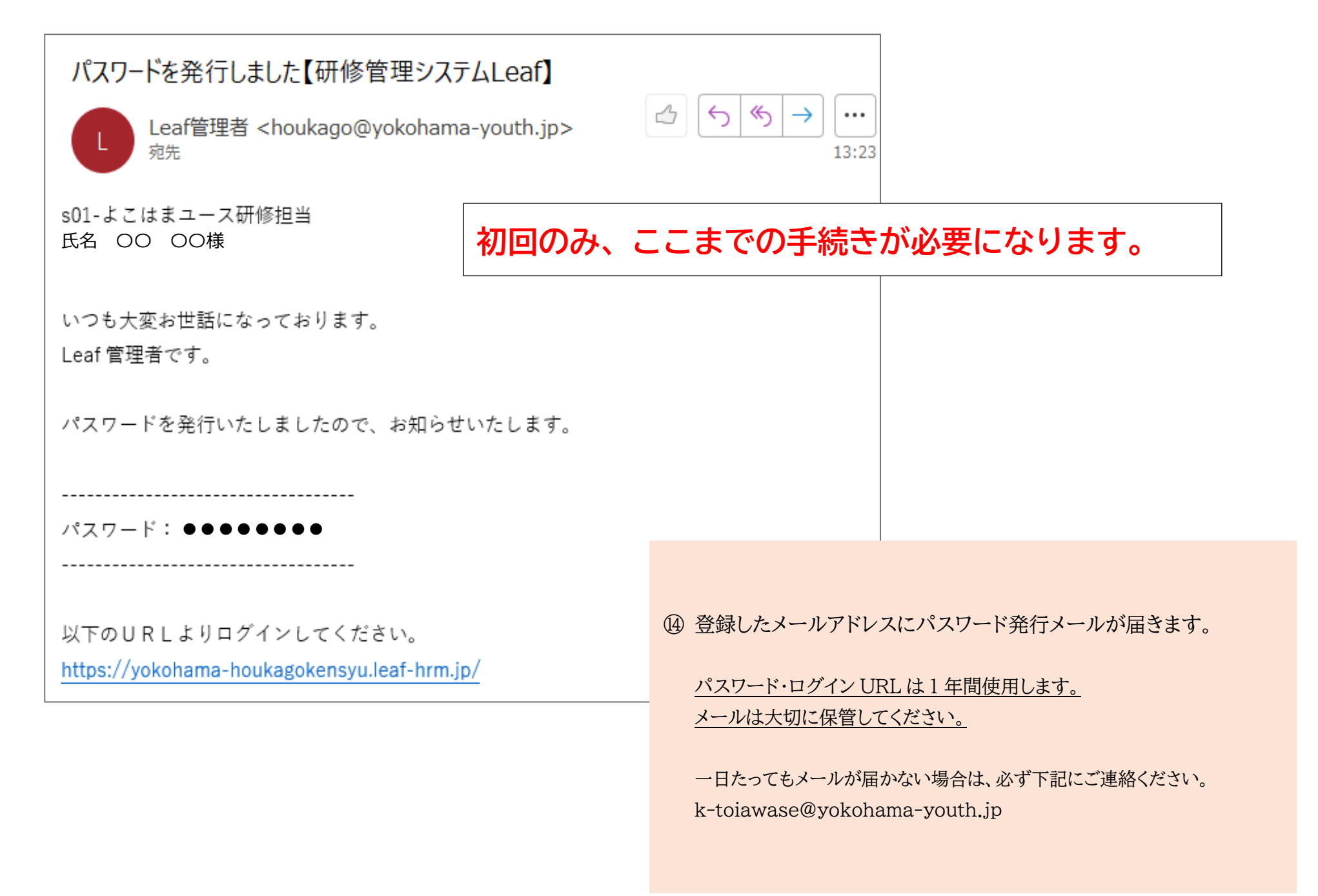

### 「(テスト)応急処置法」の研修申込が完了しました

横浜市放課後児童育成事業人材育成研修 < houkago@yokohama-youth.jp> <sup>宛先</sup>

s01-よこはまユース研修担当 横浜花子 様

以下研修の申込が完了しました。

-----

研修名 : (テスト) 応急処置法

開催日時:2024/6/6(木) 9:30~11:30

会場名 : 青少年交流・活動支援スペース(横浜市中区桜木町1-1 ぴおシティ6F)

-----

研修参加可否は、申込期間終了後、 メールをお送りいたしますので、お待ちください。

現在の状況は以下のシステムからご確認いただけます。

▼ログイン方法▼

URL

https://yokohama-houkagokensyu.leaf-hrm.jp/

\_\_\_\_\_

ユーザーID <u>mo-01@yokohama-youth.jp</u>

パスワードを忘れた方は下のページから再発行が可能です。

https://yokohama-houkagokensyu.leaf-hrm.jp/top/reset\_password/2

(15) パスワード発行メールとは別に申込完了のメールが届きます 研修当日まで、大切に保管してください。

申し込んだ研修は、ログイン後の画面の 「My研修一覧」でも確認できます。

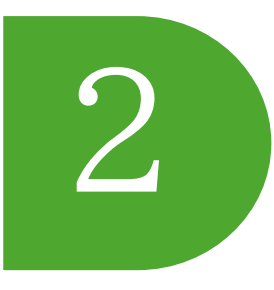

# 研修管理システム Leaf (リーフ)を用いた ID 登録及び研修申込方法

FAQ表示 on off

ID 登録後の研修申込方法(2回目以降)

Ver.230412

画面ID:1-01

ログイン

公益財団法人よこはまユース

[URL]https://yokohama-houkagokensyu.leaf-hrm.jp/

Leaf 研修管理システム -リーフ

ログインID

バスワード

MUL CIRAN

※初めて使う方はこちら

※パスワードを忘れた方はこちら

※メールが届かない方はこちらをご覧ください

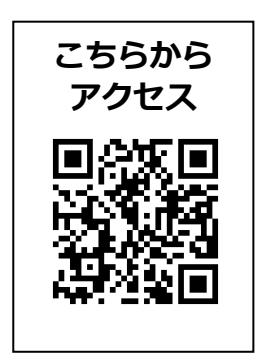

① URL、または QR コードからLeaf研修管理システムにアクセス。 ※こちらのページをお気に入り登録しておくと次回申込の際、スムーズに申込みできます

【注意】画面内の「※初めて使う方はこちら」をクリックしないでください。 パスワードを忘れた場合は「※パスワードを忘れた方はこちら」を選択し、 再発行手続きを行ってください。(複数の ID 登録をすることはおやめください)

このページは、横浜市放課後児童育成事業人材育成研修のLeaf研修管理システムにアカウントをお持ちの方のログインページです。 注意!:入力画面の[※初めて使う方はこちら]はクリックしないでください。 アカウントをお持ちでない方は、次のURLにアクセスいただき、研修申込と併せてアカウントを登録してください。 【URL】https://yokuhama-houkagokensyuleaf-hrm.jp/open.seminars

#### ②「研修検索・申込」をクリック

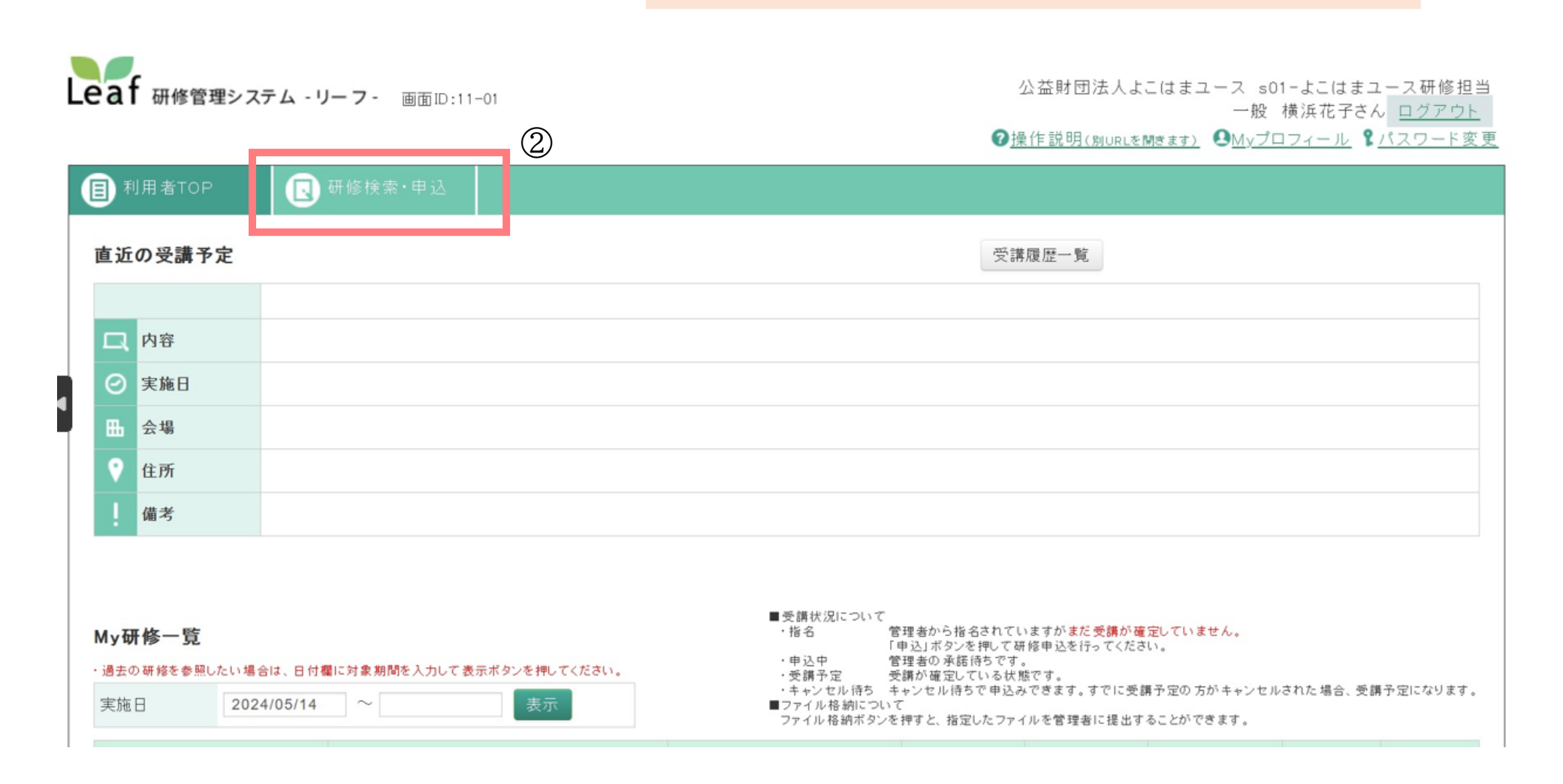

③ご希望の研修の「申込」をクリック
 ※研修は日付順に表示されています
 ※ページ上段の講座検索を使用し、研修一覧を絞り込むことができます。
 また、講座名をクリックすると講座概要のページが開き、
 その画面からも申込みができます。

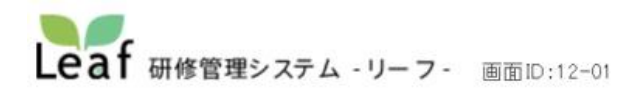

公益財団法人よこはまユース s01-よこはまユース研修担当 一般 横浜花子さん <u>ログアウト</u> ②操作説明(別URLを開きます) 
●Myプロフィール 
『パスワード変更

| 研修名     |   |   | 実施日   | 2024/05/14 ~ |   |  |  |
|---------|---|---|-------|--------------|---|--|--|
| 研修グループ名 |   |   | 研修コード |              |   |  |  |
| 会場名     |   |   | 研修内容  |              |   |  |  |
| 開催地     | ~ |   | 研修種別  |              | ~ |  |  |
| 研修タイプ   |   | ~ |       |              |   |  |  |

| 2024/06/06(木) | 09:30~11:30 | (テスト)応急処置法 | 青少年交流・活動支援スペ<br>ース 第一研修室 | 定員30名 | 申込中 | 3 | - |   |
|---------------|-------------|------------|--------------------------|-------|-----|---|---|---|
| 2024/06/18(火) | 09:30~11:30 | (テスト)心肺蘇生法 | 青少年交流・活動支援スペ<br>ース 第一研修室 | 定員30名 | 申込  | - | - | - |

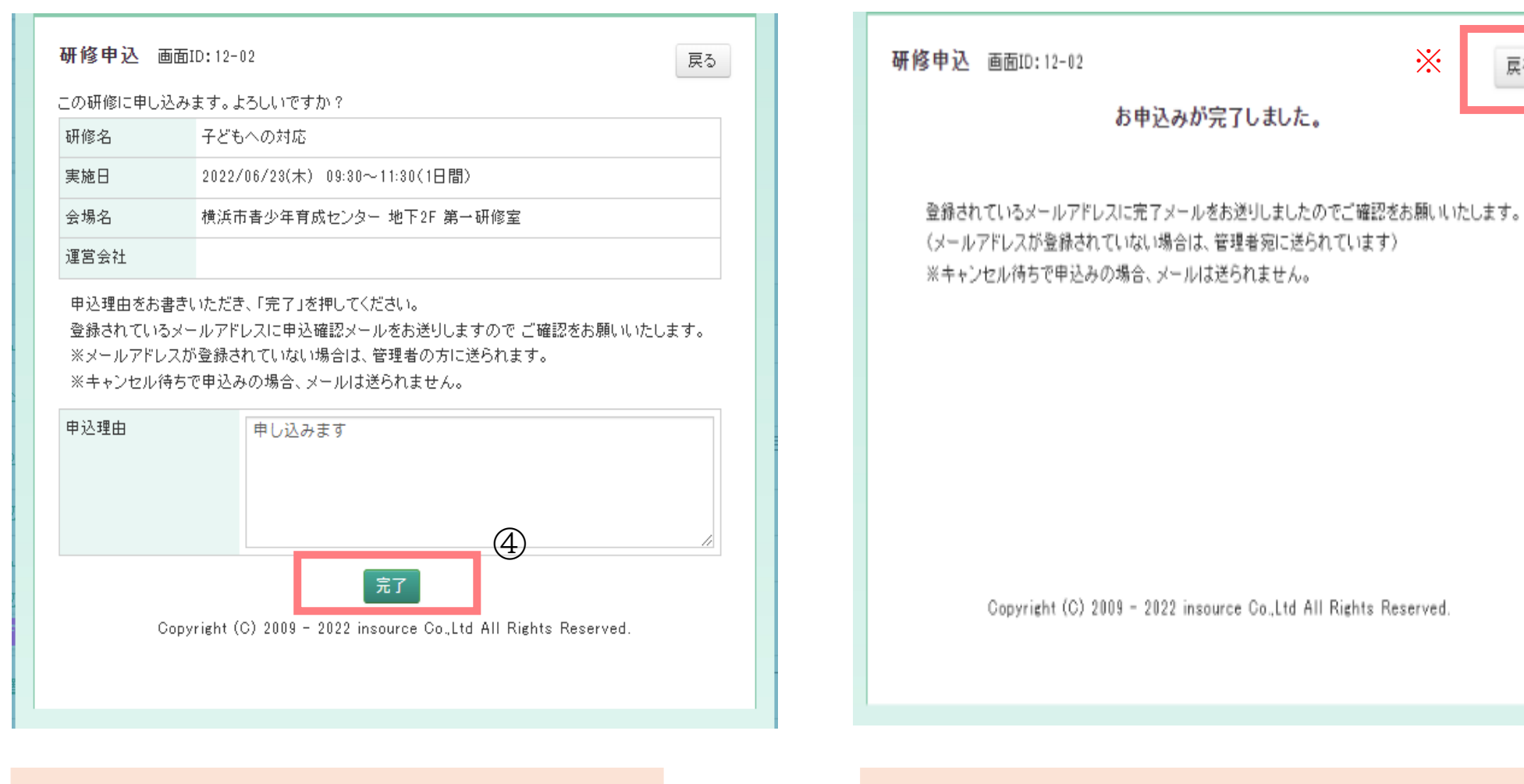

#### ④ 申込講座を確認して「完了」をクリック

⑤上記画面が表示されたら、申込み完了 ※続けて申込みをする場合は「戻る」ボタンをクリックして、 ③・④の作業を繰り返してください。

్

戻る

| 「子どもへの対応」の研修申込が完了しました<br>横浜市放課後児童育成事業人材育成研修 <houkago (="" )<="" th="" ひ="" ら=""><th>→<br/>16:41</th></houkago> | →<br>16:41                                                                |
|----------------------------------------------------------------------------------------------------|---------------------------------------------------------------------------|
| ●●●小学校放課後キッズクラブ<br>●●●● 様                                                                                      |                                                                           |
| 以下研修の申込が完了しました。                                                                                                | <ul> <li>⑥ 研修申込完了メールが届きます。</li> <li>(研修の受講可否のメールが届くまでお待ちください。)</li> </ul> |
| 研修名 :子どもへの対応<br>開催日時: 2024/●/●●(月) 9:30~11:30<br>会場名 :横浜市青少年育成センター(横浜市中区住吉町 4-42-1)<br>                        |                                                                           |
| 本研修は、研修担当者の承認が必要です。<br>承認されましたらメールをお送りいたしますので、<br>少々お待ちください。                                                   |                                                                           |
| 現在の状況は以下のシステムからご確認いただけます。                                                                                      |                                                                           |
| <br>▼ログイン方法▼                                                                                                   |                                                                           |

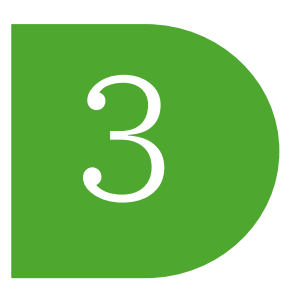

# 研修管理システム Leaf(リーフ)を用いた ID 登録及び研修申込方法 研修の欠席・キャンセル方法

こちらから

[URL]https://yokohama-houkagokensyu.leaf-hrm.jp/

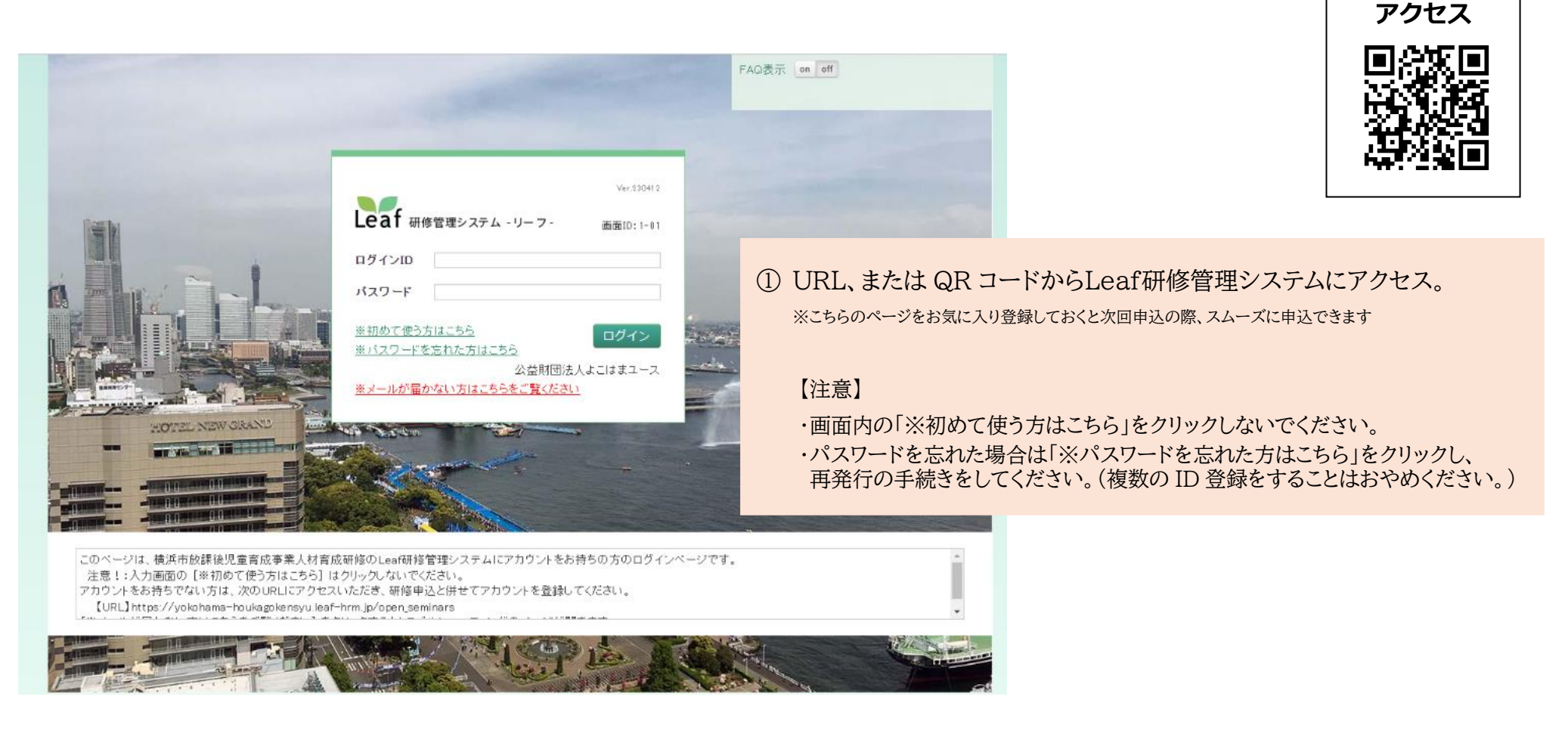

②「My研修一覧」の「受講更新」欄の「キャンセル」をクリック

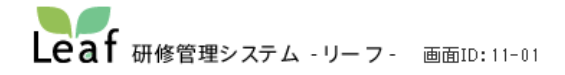

#### 事業所名〇〇

OOさん <u>ログアウト</u> ②操作説明(別URLを開きます) **③**Myプロフィール **『**バスワード変更

| 利用者TOP                                         | 研修検索·申込                       |                                                                                     |                                                                                     |                                                                              |                                                          |                    |               |
|------------------------------------------------|-------------------------------|-------------------------------------------------------------------------------------|-------------------------------------------------------------------------------------|------------------------------------------------------------------------------|----------------------------------------------------------|--------------------|---------------|
| 直近の受講予定                                        |                               |                                                                                     | <b>受</b> 論                                                                          | <b>毒履歴一覧</b>                                                                 |                                                          |                    |               |
|                                                |                               |                                                                                     |                                                                                     |                                                                              |                                                          |                    |               |
| 口 内容                                           |                               |                                                                                     |                                                                                     |                                                                              |                                                          |                    |               |
| ⊘ 実施日                                          |                               |                                                                                     |                                                                                     |                                                                              |                                                          |                    |               |
| 田 会場                                           |                               |                                                                                     |                                                                                     |                                                                              |                                                          |                    |               |
| ♀ 住所                                           |                               |                                                                                     |                                                                                     |                                                                              |                                                          |                    |               |
| 備考                                             |                               |                                                                                     |                                                                                     |                                                                              |                                                          |                    |               |
| My研修一覧<br>·通表の研修を参照したい場合は、日付<br>実施日 2022/05/26 | 幕に対象期間を入力して表示ボタンを押してください。<br> | ■受験状況について<br>・指名 fr<br>・申込中 fr<br>・受験予定 受<br>・キャンセル待ち キ<br>■ファイル格納につい<br>ファイル格納ボタンペ | 理者から指名されて<br>■通言の未辞待ちされて<br>理者の未辞待ちてす<br>よが確定している状<br>~ンセル待ちで申込<br>て<br>と押すと、指定したフ・ | いますがまだ <b>受機が違う</b><br>研修中込を行ってくださ<br>。<br>観です。<br>みでをます。すでに受想<br>アイルを管理者に提出 | <mark>8していません。</mark><br>い。<br>1予定の方がキャンセ/<br>することができます。 | しされた場合 、受 <b>病</b> | 予定になります       |
| 実施日                                            | 研修名                           | 会場名                                                                                 | 受講状況                                                                                | 受講更新                                                                         | ファイル格納                                                   | 管理者から<br>の資料       | あなたが<br>出した資料 |
| 2 <b>022/06/22(3k)</b> 9:30~11:3<br>D          | <u>防災(風水害対策講話)</u>            | 横浜市民防災センター                                                                          | 申込中                                                                                 | キャンセル                                                                        | ファイル格納                                                   |                    |               |
| 2 <b>022/06/23(木)</b> 9:30~11:3<br>)           | 子どもへの対応                       | 横浜市春少年育成センター 地<br>下2F 第一研修室                                                         | 申込中                                                                                 | キャンセル                                                                        | ファイル格納                                                   |                    |               |
|                                                | ·                             |                                                                                     |                                                                                     |                                                                              | (2)                                                      |                    |               |

| 「修キャンセ」             | レ 画面ID:12-02                                                                                             | 戻る    | 研修キャンセル 画面ID:12-02                                                 |                  |
|---------------------|----------------------------------------------------------------------------------------------------|-------|--------------------------------------------------------------------|------------------|
| の研修をキャン             | セルします。よろしいですか?                                                                                           |       | お申込みをキャンセルしました。                                                    | ,                |
| 开伤名                 | 防災(風水害対策講話)                                                                                              |       |                                                                    |                  |
| に施日                 | 2022/05/22(水) 09:30~11:30(1日間)                                                                           |       | 登録されているメールアドレスに完了メールをお送りしましたの                                      | )でご確認をお願いいた!     |
| ≿場名<br>■使会け         | 横浜市民防災センター                                                                                               |       | す。<br>(メールアドレスが登録されていない場合は、管理者宛に送られ<br>※キャンセル侍ちて申込みの提合、メールは送られません。 | れています)           |
| ※メールアドレフ<br>まっつセル理由 | なが登録されていない場合は、管理者の方に送られます。<br>000のため                                                                     |       |                                                                    |                  |
| ※メールアドレフ<br>マンセル理由  | (加登録されていない場合は、管理者の方に送られます。<br>〇〇〇のため)<br>第7 3<br>viebt (C) 2009 - 2022 insource Co. Ltd. Al Fiebles Fac. | erved | Copyright (C) 2009 – 2022 insource Co.,Ltd All R                   | lights Reserved. |

③ キャンセル理由を入力し、「完了」をクリック

④ 上記画面が表示されたらキャンセル完了

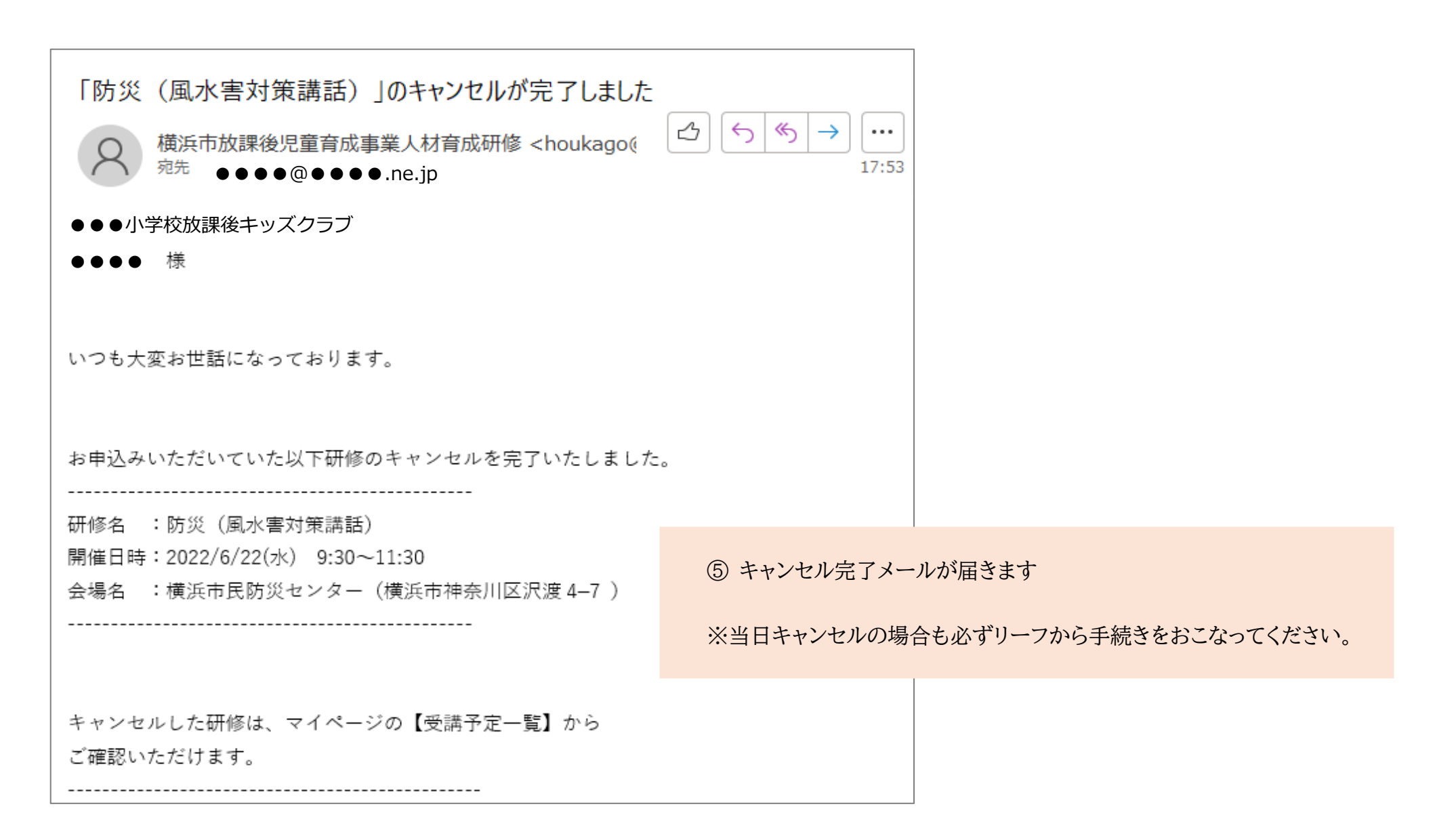

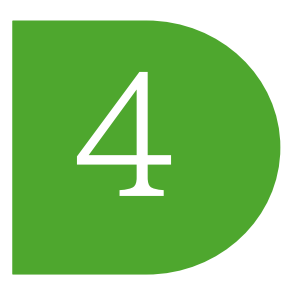

# 研修管理システム Leaf (リーフ)を用いた ID 登録及び研修申込方法

## 登録情報の変更方法

登録した情報を変更するには、Myプロフィールから変更を行います。 <u>複数の事業所で勤務されている方も、こちらから事業所を追加することができます。</u> メールアドレスの変更は、Myプロフィールから変更ができませんので、k-toiawase@yokohama-youth.jp までお問合せください。

[URL]https://yokohama-houkagokensyu.leaf-hrm.jp/

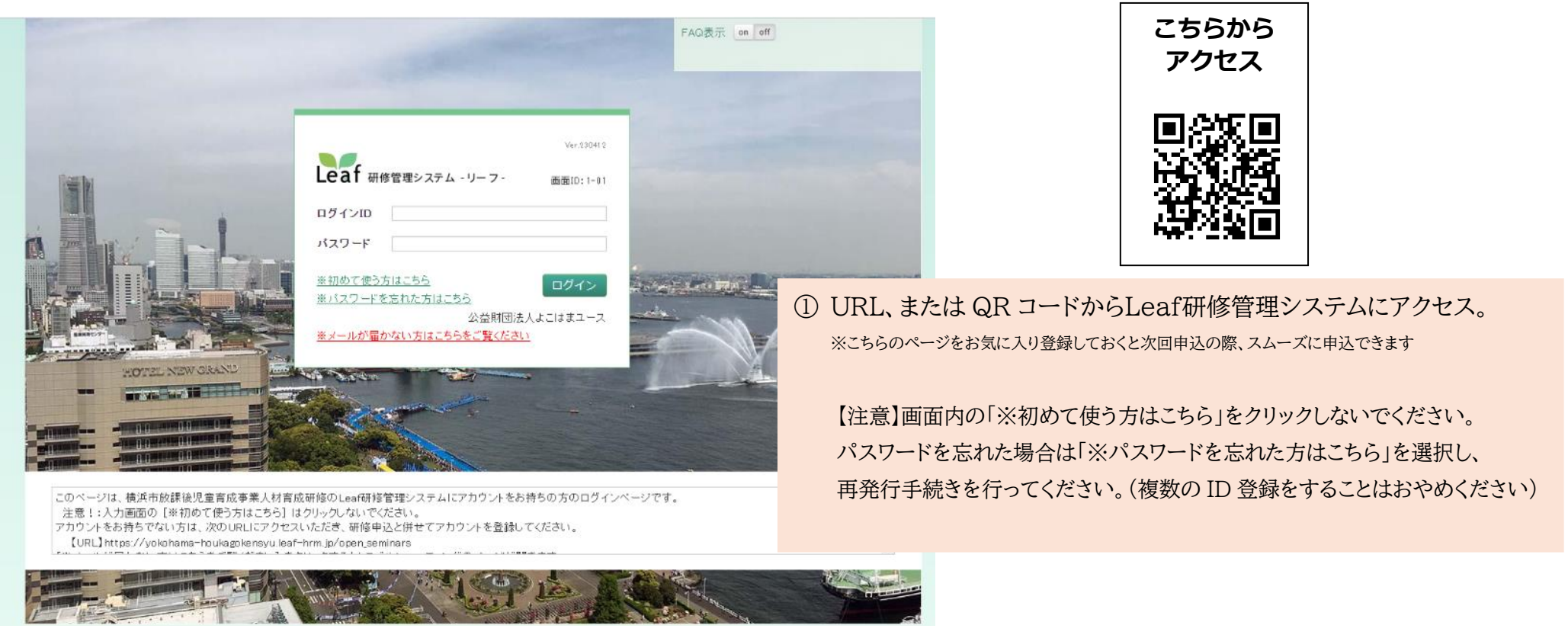

| Leaf 研修管理システム - リーフ - 画面ID: 11-04 |           |  | 公益財団法人よこはま<br><b>②</b> 操作説明(ŊURLを聞きます | ユース s01-よこはまユーフ<br>ゆ はたちガスナイ<br>のMyプロフィール 8 パスワ | #修担当<br>  <u>アウト</u><br>  <u>ード変更</u> |               |
|-----------------------------------|-----------|--|---------------------------------------|-------------------------------------------------|---------------------------------------|---------------|
| ■ 利用者TOP                          | 💽 研修検索·申込 |  |                                       |                                                 |                                       |               |
| 直近の受講予定                           |           |  | 受講履歴一覧                                |                                                 | 2                                     | Myプロフィールをクリック |
| 口 内容                              |           |  |                                       |                                                 |                                       |               |
| ⊘ 実施日                             |           |  |                                       |                                                 |                                       |               |
| □ 会場                              |           |  |                                       |                                                 |                                       |               |
| (注所)                              |           |  |                                       |                                                 |                                       |               |
| 備考                                |           |  |                                       |                                                 |                                       |               |
|                                   |           |  |                                       |                                                 |                                       |               |

| Leaf 研修管理システム - リ・                | ーフ- 画面ID:11-04               | 公益財団法人よこはまユース s01-よこはまユース研修担当<br>一般 横浜花子さん <u>ログアウト</u><br>⑦ <u>操作説明(guruを聞きます)</u> <b>④</b> Myプロフィール <b>『</b> パスワード変更 |
|-----------------------------------|------------------------------|----------------------------------------------------------------------------------------------------|
|                                   | 开修検索·申込                      |                                                                                                    |
| Myプロフィール<br>編集<br>横浜花子<br>ヨコハマハナコ | (3)<br>③ 編集をクリック             | 戻る                                                                                                    |
| メールアドレス                           | k-toiawase@yokohama-youth.jp |                                                                                                    |
| 事業所名                              | s01-よこはまユース研修担当              |                                                                                                    |
| 職制                                | 常勤職員                         |                                                                                                    |
| 資格                                | 支援員Ⅰ                         |                                                                                                    |
| 他事業所(複数箇所勤務の場<br>合)               |                              |                                                                                                    |

| _eaf 研修管理システム                               | 、- <b>リー フ</b> - 画面ID:11-05                                                          | 公益財団法人よこはまユース sO1ーよこはまユース研修担当<br>一般 横浜花子さん <u>ログアウト</u><br>⑦操作説明(ŊURLを開きます) <b>④</b> Myブロフィール <b>1</b> バスワード変更                                                                          |
|---------------------------------------------|--------------------------------------------------------------------------------------|----------------------------------------------------------------------------------------------------|
|                                             | ➡ 研修検索·申込                                                                            | 9                                                                                                    |
| 氏     名       氏カナ     名カナ       事業所名     職制 | 横浜         ヨコハマ         5       s01-よこはまユース研修担当         ④       ゴ労助職員 □非常勤職員 □運営主体職員 | 単新 戻 S                                                                                                    |
| 資格<br>他事業所(複数箇所勤務)<br>合)                    | 支援員Ⅰ  ✓                                                                              | <ul> <li>④ 氏名の変更をする場合:氏名とフリガナを修正</li> <li>⑤ 事業所の変更をする場合:プルダウンで事業所を選択</li> </ul>                                                                                                    |
|                                             |                                                                                      | <ul> <li>⑥ 職制の変更をする場合:チェックボックスを変更</li> <li>⑦ 資格の変更をする場合:該当する資格をプルダウンで選択</li> <li>⑧ 複数個所で勤務されている方は、こちらも選択してください。</li> <li>① 主とする事業所は⑤に入力してください。</li> <li>⑨ 入力が終わったら、「更新」をクリック</li> </ul> |

---

#### ⑩ こちらの画面が表示されたら、変更が保存されています。

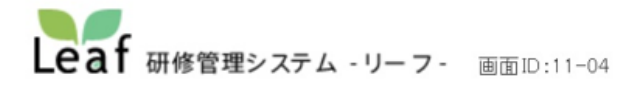

公益財団法人よこはまユース s01-よこはまユース研修担当 一般 横浜花子さん <u>ログアウト</u> ⑦操作説明(別URLを開きます)
●Myプロフィール 
パスワード変更

|                                                                                                    | 利用者TOP                                | 研修検索・申込         |           |  |    |
|----------------------------------------------------------------------------------------------------|---------------------------------------|-----------------|-----------|--|----|
| 横浜花子         ヨコハマハナコ         メールアドレス       mo-01@yokohama=youth.jp         事業所名       s01-よこはまユース研修担当         職制       常勤職員         資格       支援員II         他事業所(複数箇所勤務の場合) | 利用者履歴「横浜 花-<br>Myプロフィール <sub>編集</sub> | 子」の編集内容         | 客を保存しました。 |  | 戻る |
| メールアドレス         mo-01@yokohama-youth.jp           事業所名         o01-よこはまユース研修担当           職制         常勤職員           資格         支援員II           他事業所(複数箇所勤務の場<br>合)          | <b>横浜花子</b>                           |                 |           |  |    |
| 事業所名         ๑01-よこはまユース研修担当           職制         常勤職員           資格         支援員II           他事業所(複数箇所勤務の場)                                                                 | メールアドレス                               | mo-01@yokohama- | -youth.jp |  |    |
| 職制         常勤職員           資格         支援員Ⅱ           他事業所(複数箇所勤務の場<br>合)                                                                                                    | 事業所名                                  | s01-よこはまユース     | 7.研修担当    |  |    |
| 資格         支援員II           他事業所(複数箇所勤務の場合)                                                                                                    | 職制                                    | 常勤職員            |           |  |    |
| 他事業所(複数箇所勤務の場<br>合)                                                                                                    | 資格                                    | 支援員Ⅱ            |           |  |    |
|                                                                                                    | 他事業所(複数箇所勤務の場<br>合)                   |                 |           |  |    |